## Adding a Client Goal

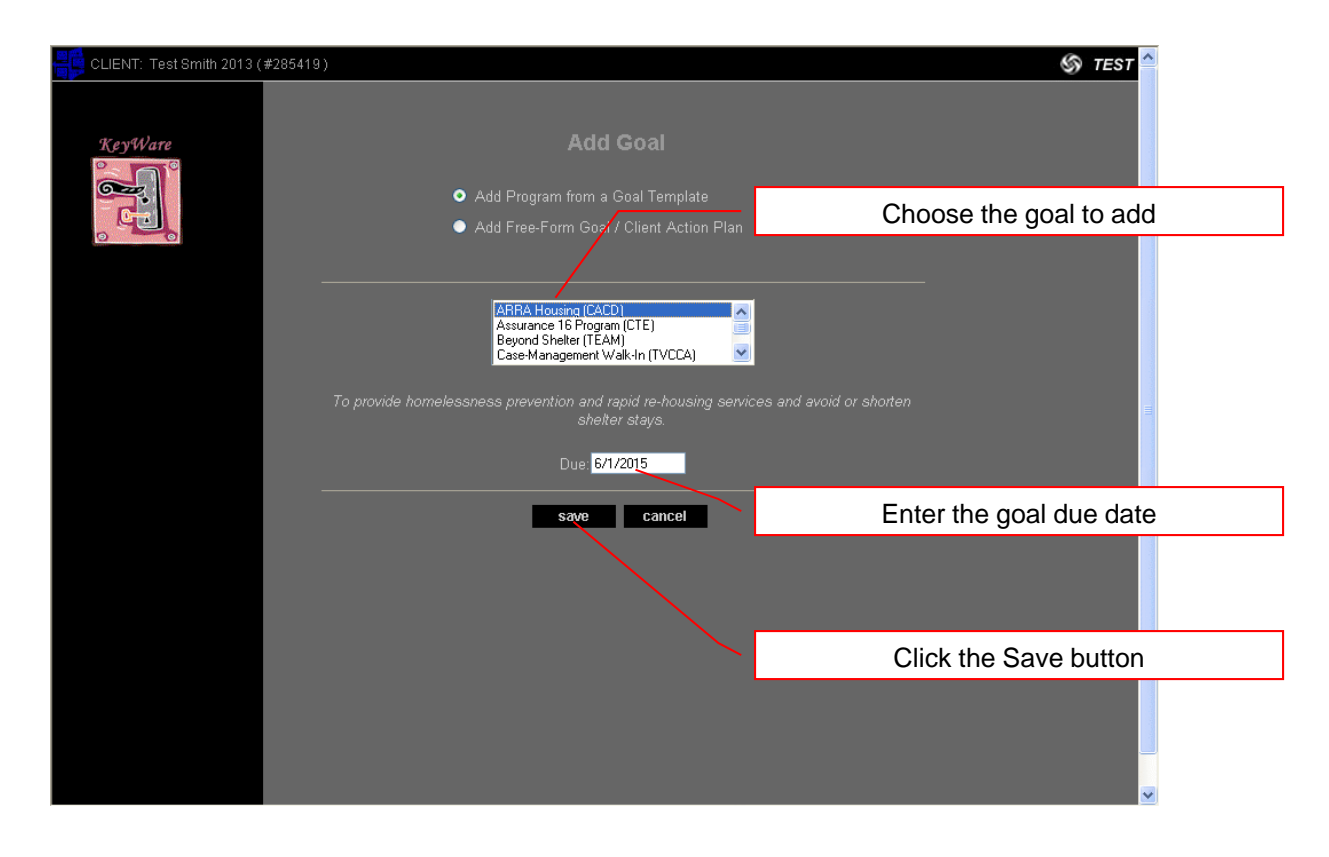

| CLIENT: Test Smith 201 | 3(#285419) |                                                                                 |                                                                                                    | Enter due dates for ALL<br>listed steps |
|------------------------|------------|---------------------------------------------------------------------------------|----------------------------------------------------------------------------------------------------|-----------------------------------------|
| KeyWare                | Steps:     | Due<br>6/1/2014<br>6/1/2014<br>6/15/2014<br>6/30/2014<br>9/30/2014<br>6/30/2015 | Enter Goal Pue Dates  Step Complete assesment and application in HMIS, utilizing the HPRP forms. Decide with applicant what financial assistance will be needed. Gother documentation needed to complete application. Request payments: 30 day follow-up. 30 day follow-up. 305 day follow-up. 302 Save Cancel |                                         |
|                        |            |                                                                                 |                                                                                                    | Click the Save button                   |

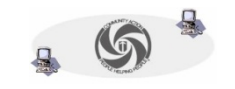

## Adding a Client Goal (continued)

| 📻 TribeWare Universal                                                   | System                               |                                                                                  | client menu 📤 |  |  |  |
|-------------------------------------------------------------------------|--------------------------------------|----------------------------------------------------------------------------------|---------------|--|--|--|
| CLIENT: Test Smith 2013                                                 | (#285419)                            |                                                                                  | ℌ TEST        |  |  |  |
| KeyWare                                                                 | View Client Goal                     |                                                                                  |               |  |  |  |
|                                                                         | CLIENT GOAL                          | CLIENT GOAL                                                                      |               |  |  |  |
|                                                                         | Goal Title: ARRA<br>Entered By: Test | A Housing (CACD)<br>Admin                                                        |               |  |  |  |
| view client goal                                                        | Due Date: 6/1/2<br>Started: 5/20,    | 2015<br>/2014                                                                    |               |  |  |  |
| When you have complete<br>click on the calendar icon t<br>of completion | d a goal step,<br>o enter a date     |                                                                                  |               |  |  |  |
|                                                                         | Due Completed<br>6/1/2014            | Step<br>Complete assesment and application in HMIS, utilizing the HPRP<br>forms. |               |  |  |  |
|                                                                         | 6/1/2014                             | Decide with applicant what financial assistance will be needed.                  |               |  |  |  |
|                                                                         | 6/15/2014                            | Gather documentation needed to complete application.                             | ation.        |  |  |  |
|                                                                         | 6/30/2014                            | Request payments.                                                                |               |  |  |  |
|                                                                         | 7/30/2014                            | 30 day follow-up.                                                                |               |  |  |  |
|                                                                         | 9/30/2014                            | 90 day follow-up.                                                                |               |  |  |  |
|                                                                         | 6/30/2015                            | 365 day follow-up.                                                               |               |  |  |  |
|                                                                         | ADDED OPTIONAL STEPS                 | · · · · · · · · · · · · · · · · · · ·                                            |               |  |  |  |
|                                                                         | Due Completed                        | Step                                                                             |               |  |  |  |

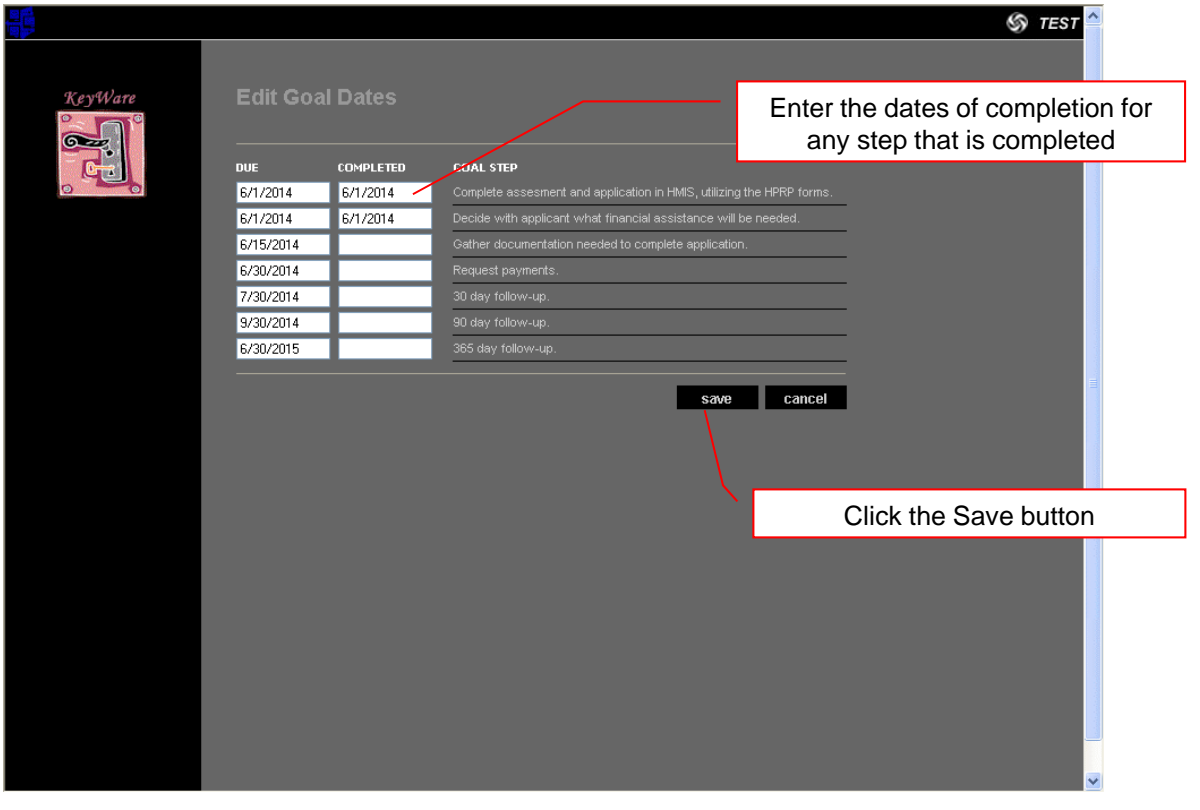

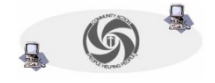

## Adding a Client Goal (continued)

| KeyWare         | View Clie<br>CLIENT GOAL<br>Goal Title:<br>Entered By:<br>Due Date: | nt Goal<br>Arra<br>Test A<br>6/1/20 | Housing (CACD)<br>Idmin<br>015                          |                                         |
|-----------------|---------------------------------------------------------------------|-------------------------------------|---------------------------------------------------------|-----------------------------------------|
| goal case notes | Started:<br>Completed:                                              | 5/20/2                              | 2014                                                    | The dates of completion are now visible |
| print »         | Exited:                                                             |                                     |                                                         | on the View Client Goal screen          |
| goal list       |                                                                     |                                     |                                                         |                                         |
| client view     | MANDATORY STEPS                                                     |                                     |                                                         |                                         |
|                 | Due<br>6/1/2014                                                     | Completed<br>6/1/2014               | Step<br>Complete assesment and application in<br>forms. | HMIS, utilizing the HPRP                |
|                 | 6/1/2014                                                            | 6/1/2014                            | Decide with applicant what financial assi               | istance will be needed.                 |
|                 | 6/15/2014                                                           |                                     |                                                         | ete application.                        |
|                 | 6/30/2014                                                           |                                     |                                                         | Click here to add additional            |
|                 |                                                                     |                                     |                                                         | options for the client                  |
|                 | 9/30/2014                                                           |                                     |                                                         |                                         |
|                 | 6/30/2015                                                           |                                     | 365 day follow-up.                                      |                                         |
|                 |                                                                     | MAI STEPS                           |                                                         |                                         |
|                 | Due                                                                 | Completed                           | Step                                                    |                                         |

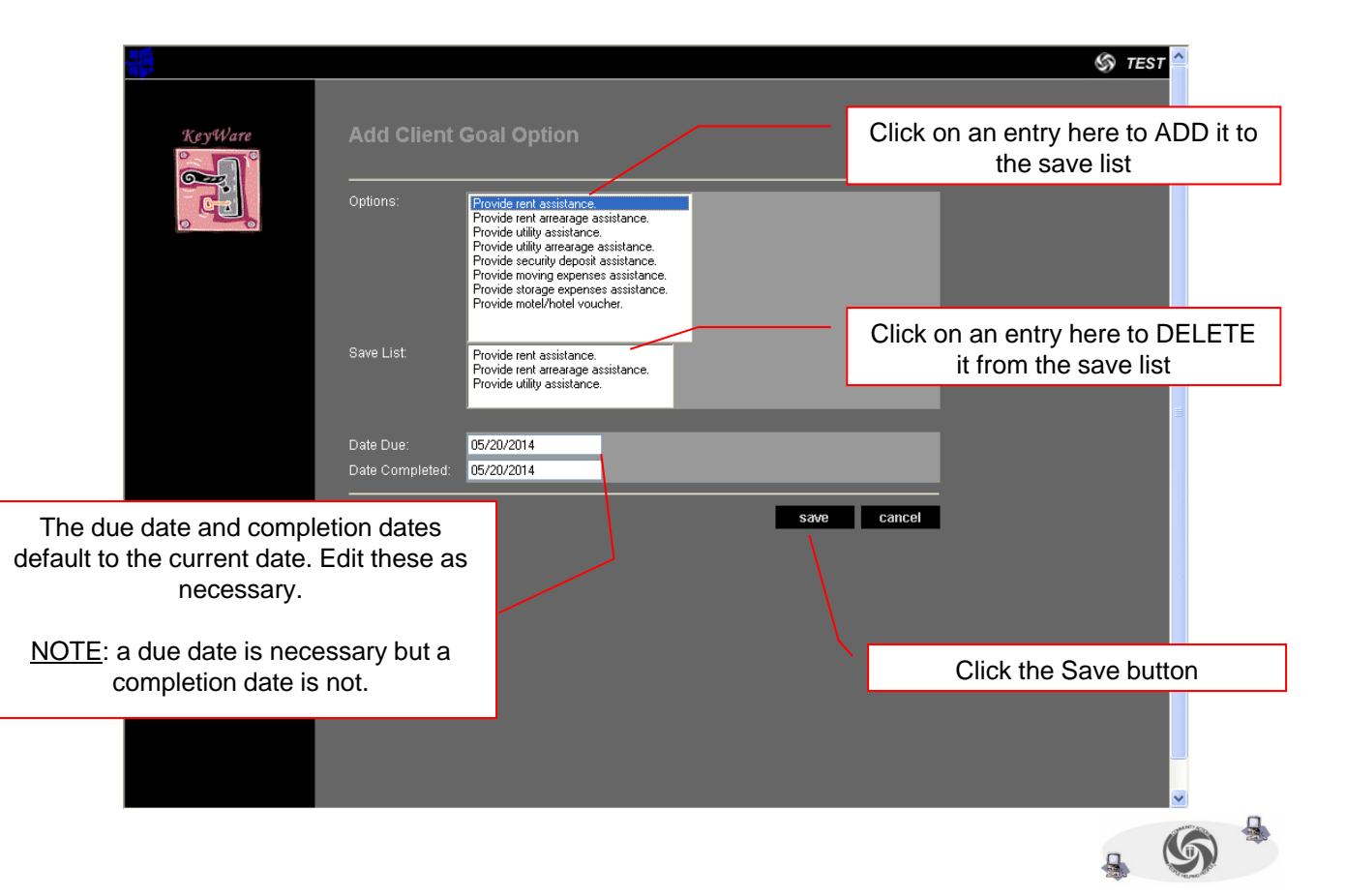

## Adding a Client Goal (continued)

| KeyWare          | View Client Goal CLIENT GOAL |                              |                                                                    |                                                                      |  |  |  |
|------------------|------------------------------|------------------------------|--------------------------------------------------------------------|----------------------------------------------------------------------|--|--|--|
|                  | Entered By                   | Test A                       |                                                                    |                                                                      |  |  |  |
|                  | ,.                           |                              |                                                                    |                                                                      |  |  |  |
| view client goal | Due Date:                    | 6/1/2                        | 015                                                                |                                                                      |  |  |  |
| goal case notes  | Started:<br>Completed:       | 5/20/                        | 2014                                                               |                                                                      |  |  |  |
| print »          | Exited:                      |                              |                                                                    |                                                                      |  |  |  |
| goal list        |                              |                              |                                                                    |                                                                      |  |  |  |
| client view      | MANDATOR                     | Y STEPS                      |                                                                    |                                                                      |  |  |  |
|                  | <b>Due</b><br>6/1/2014       | <b>Completed</b><br>6/1/2014 | Step<br>Complete assesment and application in HMIS, util<br>forms. | The optional steps you added are now visible on the View Client Goal |  |  |  |
|                  | 6/1/2014                     | 6/1/2014                     | Decide with applicant what financial assistance wi                 | screen                                                               |  |  |  |
|                  | 6/15/2014                    |                              | Gather documentation needed to complete applica                    |                                                                      |  |  |  |
|                  | 6/30/2014                    |                              | Request payments.                                                  |                                                                      |  |  |  |
|                  | 7/30/2014                    |                              | 30 day follow-up.                                                  |                                                                      |  |  |  |
|                  | 9/30/2014                    |                              | 90 dzy follow-up.                                                  |                                                                      |  |  |  |
|                  |                              |                              | 965 day follow-up.                                                 |                                                                      |  |  |  |
|                  |                              |                              |                                                                    |                                                                      |  |  |  |
|                  | ADDED OPTIONAL STEPS         |                              | Stan                                                               |                                                                      |  |  |  |
|                  | 5/20/2014                    | 5/20/2014                    | Provide rent assistance.                                           |                                                                      |  |  |  |
|                  | 5/20/2014                    | 5/20/2014                    | Provide rent arrearage assistance.                                 |                                                                      |  |  |  |
|                  | 5/20/2014                    | 5/20/2014                    | Provide utility assistance.                                        |                                                                      |  |  |  |

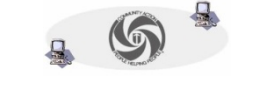